## PROCEDURE FOR WATER TAX AND CHARGES PAYMENT

STEP 1: Open the CMWSSB Official Website chennaimetrowater.tn.gov.in

| Secretariat                               | 🗙 🛛 🏭 Secretariat Email Server                          | X () CMWSSB: Welcome to Cher       | nai li 🗙 🕂                                          | 0 - 🗇 🗙                                                   |
|-------------------------------------------|---------------------------------------------------------|------------------------------------|-----------------------------------------------------|-----------------------------------------------------------|
| $\leftrightarrow$ $\rightarrow$ C $$ cher | naimetrowater.tn.gov.in                                 |                                    |                                                     | *   :                                                     |
|                                           | CMWSSB<br>CHENNAI METROPOLITAI<br>WATER SUPPLY & SEWERA | N<br>Ige Board                     | Complaint Co                                        | ell: + 4567 4567 f ¥ 0 ເຫ                                 |
| ENHANCED                                  | BY Google                                               |                                    |                                                     | ۹                                                         |
|                                           |                                                         |                                    |                                                     |                                                           |
| 倄 НОМЕ /                                  | ABOUT US DEPARTMENTS CITIZEN'S C                        | CHARTER RTI PUBLIC INFORMATI       | ON LAKE LEVELS ONLINE SERVICES TENDERS CON          | TACT US Press Release                                     |
| Click h                                   | ere:"Chennai Metro Water has launched                   | preventive maintenance and mass    | desilting operation of the entire sewerage network" |                                                           |
| Click h                                   | ere:"Status of Ground Water Level, Rain                 | Fall, Lake Storage"                |                                                     |                                                           |
| Click h                                   | ere:"Environmental and Social Systems                   | Assessment Report March 2021"      |                                                     |                                                           |
| Click h                                   | ere:"Mobile Number Updation" 🚛                          |                                    |                                                     |                                                           |
| Click h                                   | ere:"Tamil Nadu CM Announced Easy pr                    | ocess for getting sewer connection | s in Chennai city from 02-12-2019"                  |                                                           |
| Click here                                | "TTRO PLANTS IN CHENNAI "                               |                                    | Click here:"Industry Receiving TTRO Water"          |                                                           |
| Click here                                | "Quarries as Reservoirs"                                |                                    | Click here:"Register of wells - FORM - X"           |                                                           |
| Click he                                  | re:"Online registration of wells"                       |                                    | Click here:"Dial for water"                         |                                                           |
| Click h                                   | ere: "Water Conservation Tips"                          |                                    |                                                     |                                                           |
|                                           |                                                         |                                    |                                                     | Activate Windows<br>Go to PC settings to activate Windows |
|                                           |                                                         |                                    |                                                     | ► No. 11:34 AM<br>• No. 11:24 AM<br>10/7/2021             |

| Secretariat X Secretariat Email Server X O CMWSSB: Welcome to             | o Chennai 🕅 🗙 🕂                               | o - 🕫 🔼                                         |  |  |  |  |  |
|---------------------------------------------------------------------------|-----------------------------------------------|-------------------------------------------------|--|--|--|--|--|
| ← → C                                                                     |                                               | \$ 🛓                                            |  |  |  |  |  |
| CMWSSB<br>CHENNAI METROPOLITAN<br>WATER SUPPLY & SEWERAGE BOARD           |                                               | ► Complaint Cell: + 4567 4567 f ¥ 🖸 💓           |  |  |  |  |  |
| enhanced by Google                                                        |                                               | ٩                                               |  |  |  |  |  |
| 👫 HOME ABOUT US DEPARTMENTS CITIZEN'S CHARTER RTI PUBLICINFORM            | MATION LAKE LEVELS OF                         | NLINE SERVICES TENDERS CONTACT US Press Release |  |  |  |  |  |
| Click here:"Chennai Metro Water has launched preventive maintenance and m | nass desilting operation (                    | Water Tax & Charges Payment                     |  |  |  |  |  |
| Click here:"Status of Ground Water Level, Rain Fall, Lake Storage"        |                                               | New Water / Sewer Connection for Residential    |  |  |  |  |  |
| Click here:"Environmental and Social Systems Assessment Report March 202  | Ground Water Licenses (Registration of Wells) |                                                 |  |  |  |  |  |
| Click here:"Mobile Number Updation"                                       | Naw Water Connection for Industriae           |                                                 |  |  |  |  |  |
| Click here:"Tamil Nadu CM Announced Easy process for getting sewer connec | ctions in Chennai city frc                    |                                                 |  |  |  |  |  |
| Click here:"TTRO PLANTS IN CHENNAI "                                      | Click here:"Inc                               | Azhaithal Inaippu (Dial for sewer connection)   |  |  |  |  |  |
| Click here:"Quarries as Reservoirs"                                       | Click here:"Re                                | Register Your Complaints                        |  |  |  |  |  |
| Click here:"Online registration of wells"                                 | Click here:"Dia                               | Complaints and Grievance                        |  |  |  |  |  |
| Click here: "Water Conservation Tips"                                     |                                               | Book a Water tanker                             |  |  |  |  |  |
|                                                                           |                                               | Book a Sewage Tanker                            |  |  |  |  |  |
|                                                                           |                                               | Regulation and Tariff Activate Windows          |  |  |  |  |  |
|                                                                           |                                               | GOs and BPs                                     |  |  |  |  |  |
|                                                                           |                                               | an 11:34 AM                                     |  |  |  |  |  |

## STEP 2: Choose Online Services in menu bar

| enhanced by Google                                                   | ٩                                                                                                    |
|----------------------------------------------------------------------|----------------------------------------------------------------------------------------------------|
| A HOME ABOUT US DEPARTME                                             | INTS CITIZEN'S CHARTER RECRUITMENT RTI PUBLIC INFORMATION LAKE LEVELS ONLINE SERVICES TENDERS Press Release |
| ONLINE SERVICES                                                      | Online Services / Water Tax & Charges Payment                                                               |
| > Water Tax & Charges Payment                                        | WATER TAX & CHARGES ONLINE PAYMENT                                                                          |
| <ul> <li>New Water / Sewer Connection<br/>for Residential</li> </ul> | · · · · · · · · · · · · · · · · · · ·                                                                       |
| > New Water Connection for<br>Industries                             | Click to view Water Tax & Charges Online Payment                                                            |
| > Register Your Complaints                                           | ***All online payments would be updated on the next banking day                                             |
| > Book a Water tanker                                                | *** "Al" - Additional Demand as a result of new Tariff Revision.                                            |
| > Book a Sewage Tanker                                               | *** Best Viewed in Internet Explorer version 8 and above or Latest Browser.                                 |
| > Downloads                                                          | WATER TAX & CHARGES ARREAR STATUS                                                                           |
|                                                                      | Click to view Water Tax & Charges Arrear Status                                                             |

STEP 3: Click water tax & Charges payment in Online Services.

| STEP 4: Clic                               | k to view water tax & charges Online Payment                                                     | -                     |
|--------------------------------------------|--------------------------------------------------------------------------------------------------|-----------------------|
| Secretariat                                | 🗙 🕼 Secretariat Email Server 🗙 💿 CMWSSB: Water Tax & Charges F 🗙 🄄 :: Chennai Metro Water :: 🗙 🕂 | 0 - 0 ×               |
| $\leftrightarrow$ $\rightarrow$ C $$ chenn | aimetrowater.tn.gov.in/NewMetroWater/MetroWater/PGBD2/CMCEntryAdvance.aspx                       | ☆ 🔒 :                 |
|                                            | ல் சன்னைக் குடிநீர் வாரியம்<br>CHENNAI METRO WATER                                               | A                     |
|                                            | Online Payment                                                                                   |                       |
|                                            | Mobile No. Pay                                                                                   |                       |
|                                            | (or)<br>New Pill Number                                                                          |                       |
|                                            | AreaSelect V<br>Division                                                                         |                       |
|                                            | Bill No.<br>Sub Code                                                                             |                       |
|                                            | Captcha 961018 Refresh                                                                           |                       |
|                                            | Captcha Pay Cancel                                                                               |                       |
|                                            | Activate Window:<br>Go to PC settings to as                                                      | tvate Windows.        |
| E 6 E                                      |                                                                                                  | 11:36 AM<br>10/7/2021 |

| STEP 5: Enter                                        | the details in the scr                      | reen shown                                   | T                           |               |                                                 |
|------------------------------------------------------|---------------------------------------------|----------------------------------------------|-----------------------------|---------------|-------------------------------------------------|
| \\ Secretariat - Signout                             | 🗙 📓 Secretariat Email Server 🗙              | ⑥ CMWSSB: Water Tax & Charges ₽ 🗙            | 🕄 :: Chennai Metro Water :: | × +           | 0 - 0 ×                                         |
| $\leftrightarrow$ $\rightarrow$ C $\square$ chennair | netrowater.tn.gov.in/NewMetroWater/MetroWat | er/PGBD2/CMCEntryAdvance.aspx                |                             |               | ☆ 🛔 :                                           |
|                                                      | சென்னைச்<br>CHENNAL                         | க் குடிநீா் வாரியட<br><b>METRO WATEI</b>     |                             |               |                                                 |
|                                                      |                                             | Online Paymen                                | t                           |               |                                                 |
|                                                      | Mobi                                        | ile No. Pa                                   | ıy                          |               |                                                 |
|                                                      |                                             | (or)                                         |                             |               |                                                 |
|                                                      | Area<br>Divis                               | 03-Madhavaram                                | v<br>▼                      |               |                                                 |
|                                                      | Bill F<br>Sub                               | Vo.         99999           Code         002 | V                           |               |                                                 |
|                                                      | Capt                                        | cha 405977 Refrest                           | 1                           |               |                                                 |
|                                                      | Capt                                        | cha (409977)<br>Pay Car                      | icel                        |               |                                                 |
|                                                      |                                             |                                              |                             | Acti<br>Go to | vate Windows<br>PC settings to activate Windows |
|                                                      | i 🚺 🖉 🚺                                     |                                              |                             | N Dinn        | ▲ 🕅 🖉 🕄 👔 👔 🕹                                   |

STEP 6: Select the tax and charges. Use ICICI or HDFC Payment Gateway for further payment process.

| 🔇 Secretariat - Signout                              | 🗙 🛛 🔛 Secretariat Email Se                    | erver X 🛛 💿                                             | CMWSSB: Water Tax & | Charges P 🗙 🔇 ::        | Chennai Metro Water                                                                                                    | r: X     | +                   |                         | 0 | - (    | X        |
|------------------------------------------------------|-----------------------------------------------|---------------------------------------------------------|---------------------|-------------------------|----------------------------------------------------------------------------------------------------|----------|---------------------|-------------------------|---|--------|----------|
| $\leftrightarrow$ $\rightarrow$ C $\square$ chennaim | etrowater.tn.gov.in/NewMetro                  | oWater/MetroWater/F                                     | PGBD2/AdvancePayme  | ent.aspx                |                                                                                                    |          |                     |                         |   | ☆      | :        |
|                                                      |                                               |                                                         |                     |                         |                                                                                                    |          |                     |                         |   |        | *        |
|                                                      |                                               |                                                         | Advance             | Payment Online          |                                                                                                    |          |                     |                         |   |        |          |
|                                                      | Place areant the Terms & conditions to proped |                                                         |                     |                         |                                                                                                    |          |                     |                         |   |        |          |
|                                                      | CMC No.                                       | CMC No. <u>N3 / N33 / 00000 / NN2</u> Name MOBILE TEST2 |                     |                         |                                                                                                    |          |                     |                         |   |        |          |
|                                                      | Category                                      | 999                                                     |                     | Address                 | 2 TH ROAD                                                                                                    |          |                     | -                       |   |        |          |
|                                                      | Class                                         | D                                                       |                     |                         | CHENNAI CHENNAI 600021                                                                                                    |          |                     |                         |   |        |          |
|                                                      | Tax                                           | ₹ 1.00                                                  |                     |                         |                                                                                                    |          |                     |                         |   |        |          |
|                                                      | Mobile No.                                    | 9865502232                                              |                     |                         |                                                                                                    |          |                     |                         |   |        |          |
|                                                      |                                               |                                                         | View All            |                         | /                                                                                                    |          |                     |                         |   |        |          |
|                                                      |                                               |                                                         |                     |                         |                                                                                                    |          |                     |                         |   |        |          |
|                                                      | Period                                        | Description                                             | Amount              | Surcharge               | Total                                                                                                    | ✓ Select |                     |                         |   |        |          |
|                                                      | 20200471                                      | Tau                                                     | 4.00                | 0.00                    | 4.00                                                                                                    | All      |                     |                         |   |        |          |
|                                                      | 20200111                                      | Tax                                                     | 1.00                | 0.00                    | 1.00                                                                                                    |          |                     |                         |   |        |          |
|                                                      | 20200211                                      |                                                         | 1.00                | 0.00                    | 1.00                                                                                                    |          |                     | -                       |   |        |          |
|                                                      | 202101TI                                      | Tax                                                     | 1.00                | 0.00                    | 1.00                                                                                                    |          |                     |                         |   |        |          |
|                                                      |                                               |                                                         |                     |                         |                                                                                                    |          |                     |                         |   |        |          |
|                                                      | Taxes                                         |                                                         | Charges             |                         | 0                                                                                                    |          |                     |                         |   |        |          |
|                                                      | Total ₹                                       | 3                                                       | Total ₹             |                         | 0 0                                                                                                    |          |                     |                         |   |        |          |
|                                                      | Surcharge ₹                                   | 0                                                       | Surcharge ₹         |                         | 0 Total ₹                                                                                                    |          | 3                   |                         |   |        |          |
|                                                      |                                               |                                                         |                     |                         |                                                                                                    |          |                     |                         |   |        |          |
|                                                      | I agree <u>Terms Ar</u>                       | nd Conditions                                           |                     |                         |                                                                                                    |          |                     |                         |   |        |          |
|                                                      |                                               |                                                         |                     | HDFC B                  | ANK                                                                                                    |          |                     |                         |   |        |          |
|                                                      |                                               |                                                         | Pay-ICICI           | Pay-HDFC                |                                                                                                    |          |                     |                         |   |        |          |
|                                                      |                                               |                                                         |                     |                         | -                                                                                                    |          |                     |                         |   |        |          |
|                                                      |                                               |                                                         |                     |                         |                                                                                                    |          |                     |                         |   |        |          |
|                                                      |                                               |                                                         |                     | Cancel                  |                                                                                                    |          |                     |                         |   |        |          |
|                                                      |                                               |                                                         | Please accept the 1 | Ferms & conditions to n | roceed!                                                                                                    |          |                     |                         |   |        |          |
|                                                      |                                               |                                                         |                     |                         |                                                                                                    |          |                     | <del>leth</del> rate Wi |   |        |          |
|                                                      |                                               |                                                         |                     |                         |                                                                                                    |          | G                   | io to PC settin         |   |        | S.       |
|                                                      |                                               |                                                         |                     |                         |                                                                                                    |          | © Copyright 2010 Ch | ennai Metro Water       |   |        | v        |
|                                                      |                                               |                                                         |                     | THE STREET              |                                                                                                    | A HAN    | the pass of         | AN AND A                |   | 1 07 1 | 1:46 AM  |
|                                                      |                                               | 8                                                       |                     | and the second second   | and the second second s | BAR / B  | 1 1                 | Ban Al                  |   | 1      | 0/7/2021 |